How to access Citrix remotely:

If you have a Mac or a Windows PC, Go to www.Citrix.com and download the latest version of Citrix Workspace app. When you run it, enter the URL of https://citrix.wasatch.org

Once Citrix Workspace is installed you can use it to connect, or you can open a browser and go to https://citrix.wasatch.org

If you have a Chromebook, search for and go to the Chrome Web Store. In the Web Store search fo 'Citrix Workspace.' This App is usually the fourth option on the results list. Give it the server address https://citrix.wasatch.org

If you have an Android device, download the Citrix Workspace App, and give it the server address https://citrix.wasatch.org

See our list of 'How to login into Citrix' for the browser of your choice. These are found on the shared drive at S:\shared.center\Techsupport Tips